राष्ट्रीय आदिवासी छात्र शिक्षा समिति (जनजातीय कार्य मंत्रालय के अंतर्गत एक स्वायत्त संस्थान, भारत सरकार) भू-तल, गेट नंबर-३ए, जीवन तारा बिल्डिंग, संसद मार्ग, नई दिल्ली-११०००१ दूर. ०११-23340280 **National Education Society for Tribal Students** 

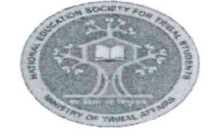

(An Autonomous Organization under Ministry of Tribal Affairs, Govt. of India) Ground Floor, Gate No.3 A, Jeevan Tara Building, Parliament Street, New Delhi-110001 Telephone No. 011-23340280 वेबसाइट/Website: www.tribal.nic.in Email: nests-tribal@tribal.gov.in

F. No. NESTS/Acad/Step app/38/2020-21

Dated: 27th May, 2024

The Nodal Officer, State EMRS Society, (As per list)

**Subject**: - Gamified learning Application access and JEE & NEET coaching for top ranking students- reg.

### Dear Sir/ Madam,

2

NESTS has recently formed a strategic partnership with PACE IIT & Medical, a renowned training institute for preparation of competitive exams such as IIT JEE and NEET. This collaboration aims to provide our tribal students with unprecedented access to high-quality educational resources and support, ensuring they are well-prepared for future academic challenges.

As part of this initiative, all tribal students who have transitioned to Grade XI will be given access to a cutting-edge gamified learning app called STEPapp. This innovative platform is designed to strengthen students' conceptual understanding in Mathematics and Science through engaging and interactive methods.

The benefits of this partnership are twofold:

1. Conceptual Clarity through STEPapp: By utilizing STEPapp, all students can enhance their understanding of core subjects in a fun and interactive manner, which is essential for their overall academic development.

2. Online Preparation by PACE: Based on their performance in STEPapp and their Grade X board results, students will have the opportunity to be selected for online preparation courses for IIT JEE and NEET provided by PACE.

PACE IIT & Medical brings to the table over 25 years of expertise and a legacy of success, with notable alumni such as Mr. Parag Agrawal, the former CEO of Twitter, and consistently excellent results. PACE firmly believes that financial constraints should not hinder deserving students from achieving their academic dreams.

This is an exceptional opportunity for our students to receive world-class coaching and to compete on a national level. We request you to encourage and motivate all eligible students to actively participate in this program. Your support is crucial in ensuring that every student takes full advantage of STEPapp, setting a solid foundation for their future endeavors. The instructions for accessing STEPapp has been provided in *Annexure I*.

Encl: As above.

\$3 all 27.05-24 (Vinod Patil)

Assistant Commissioner, NESTS.

# Copy to: -

- 1. Principal Secretary, Tribal Welfare Department, (as per list) with similar request and for necessary action please.
- 2. EMRS Principals for information and necessary action.
- 3. PS to Commissioner NESTS.

# <u>Annexure-I</u>

# Instructions for accessing STEPapp

### **Using Chrome Browser:**

To access **STEPapp**, click on the link below

- https://learn.stepapp.in/login

# Steps to Access STEPapp:

- 1. Open your **Google Chrome** browser only
- 2. Type https://learn.stepapp.in/login in the address bar
- 3. Enter your **14-digit code** & **4-digit password**
- 4. After signing in, proceed to **Learn** and select the Chapter to begin your learning journey

# Download:

For easy access, you can **Download** STEPapp from the given links below:

For Android  $\rightarrow$  <u>https://bit.ly/3MZDa9f</u> For iOS  $\rightarrow$  <u>https://bit.ly/3oYzZqn</u>

In case of query, feel free to contact the STEPapp support team: +91 86558 55883 | +91 81306 54069